Vejledning til Statens HR Emne: HR-processer – Ret forkerte oplysninger ID: 6.c.1

## Ret forkerte tastede oplysninger

Det er muligt at rette forkert tastede oplysninger. Funktionaliteten, som findes under 'Ansættelsesdetaljer' beskrives detaljeret nedenfor.

Man skal KUN bruge rette-funktionaliteten, hvis oplysningerne er direkte forkerte og aldrig har værret korekte.

Denne vejledningen indeholder følgende afsnit:

A. Ret oplysninger

## A. Ret oplysninger

- 1. Naviger til hjemmeside
- 2. Klik på Min Arbejdsstyrke

|              | ommen,            |        |           |               |                   |                          |               |   |
|--------------|-------------------|--------|-----------|---------------|-------------------|--------------------------|---------------|---|
| Mig          | Min arbejdsstyrke | HR Sag | Rapporter | Værktøjer     | Øvrige moduler    | Ansættelsesbreve         | Ændringsbreve | > |
| HURTIGE HAND | INGER             | APPS   | i         |               |                   |                          |               |   |
| 🚊 Ænd        | r arbejdstimer    |        | •*        | 2/            | <b>.</b>          | <b>:</b>                 |               |   |
| Pers Pers    |                   |        | Ny person | Personstyring | Arbejdsstyrkestru | ukture Masseopdateringer | +             |   |
| Vis flere    |                   |        |           |               |                   |                          |               |   |
| Ting at      | afslutte          |        |           |               |                   |                          |               |   |
|              |                   |        |           |               |                   |                          |               |   |
|              | Tildelt til mig   |        |           |               |                   |                          |               |   |
|              | -                 |        |           |               | <b>\$</b>         |                          |               |   |
|              | 0                 |        |           |               |                   |                          |               |   |

- 3. Klik på Vis flere
- 4. Klik på **Ansættelsesdetaljer**

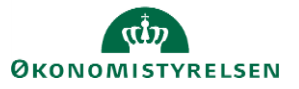

| Mig          | Min Arbejdsstyrke          | HR Sag   | Kontraktstyring   | Rapporter | Dashboards      | Værktøjer    | Konfiguration     | > |
|--------------|----------------------------|----------|-------------------|-----------|-----------------|--------------|-------------------|---|
| ← Vis        | færre                      |          |                   |           |                 |              |                   |   |
| Ny perso     | n                          |          |                   |           |                 |              |                   |   |
| <b>≌</b> * № | ly person (instrumentbræt) | 🗳 Tilføj | en ventende ansat | 🐓 Ventend | e ansatte       |              |                   |   |
| Ansætte      | lse                        |          |                   |           |                 |              |                   |   |
| Pi           | erson                      | 🐓 Ansa   | ettelsesdetaljer  | Annuller  | arbejdsrelation | 🕈 📩 Tilføj a | nsættelsesforhold |   |
| 🛃 Fr         | ratrædelse                 |          |                   |           |                 |              |                   |   |

5. Fremsøg den medarbejder der skal have rette nogle oplysninger ved at indtaste relevante oplysninger

| ≡ \$ | STATENS HR     |                     | លិ | ☆ | P | ۵ |
|------|----------------|---------------------|----|---|---|---|
| <    | Ansættelsesdet | taljer              |    |   |   |   |
|      |                | Søg efter en person |    |   |   |   |
|      |                |                     |    |   |   |   |
|      |                |                     |    |   |   |   |
|      |                |                     |    |   |   |   |

6. Billedet Ansættelsesoplysninger vises

| Ansættelsesoplysninger                    | Handlinger ~ |
|-------------------------------------------|--------------|
|                                           |              |
| Ansættelsesforhold                        |              |
| Juridisk arbejdsgiver<br>Økonomistyrelsen |              |
| Forretningsenhed   Økonomistyrelsen       |              |
| dot                                       |              |

- 7. Gå til Ansættelseshistorik i bunden.
- 8. Klik på pilen til højre for teksten for at se hele historikken

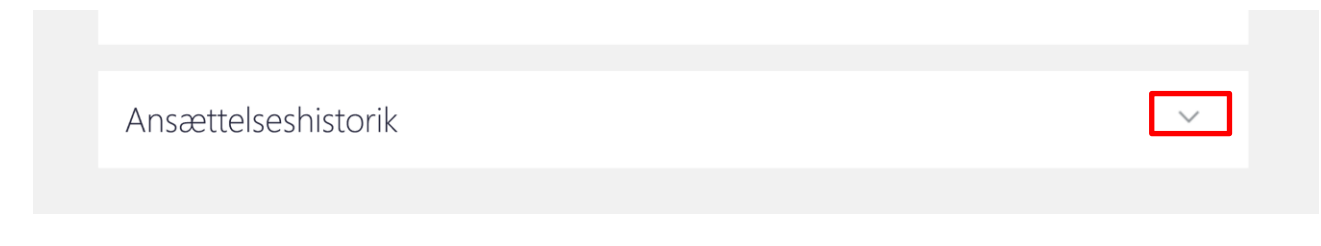

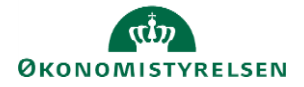

Nu vises ansættelseshistorikken for den pågældende person

| Ændring af ansættelsesforhold | Startdato 01-10-20<br>Fuldmægtig |
|-------------------------------|----------------------------------|
| Stillingsændring              | Startdato 01-06-20<br>Fuldmægtig |
| Lederændring                  | Startdato 09-03-20<br>Fuldmægtig |
| Lederændring                  | Startdato 01-11-19<br>Fuldmægtig |
| Ansættelse                    | Startdato 01-10-19<br>Fuldmægtig |

- 9. Klik på den blå tekst ud for den dato, hvor der skal rettes.
- 10. Klik på pilen ud for Ansættelsesforhold

| Ansættelsesforhold           |   |
|------------------------------|---|
| Vedligehold ledere           | ~ |
| Kommentarer og vedhæftninger | ~ |

## 11. Klik på "blyant" for at rette

| Ansættelsesforhold                        |                                     | ^ |
|-------------------------------------------|-------------------------------------|---|
| Handling<br>Ændring af ansættelsesforhold | <b>Job</b><br>Systemkonsulent       | / |
| Handlingsårsag                            | Forretningstitel<br>Systemkonsulent |   |

12. Ret i de ønskede felter. I dette eksempel rettes forretningstitel.

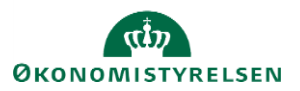

|                                 | Gem                                  |  |
|---------------------------------|--------------------------------------|--|
| Handling                        | Job                                  |  |
| Ændring af ansættelsesforhold V | Systemkonsulent 🗸                    |  |
| Handlingsårsag                  | Forretningstitel                     |  |
| ×                               | Teamleder ×                          |  |
| Ansættelsesforholdsnr.          | Lønklasse                            |  |
|                                 | v                                    |  |
| *Status for ansættelsesforhold  | Afdeling                             |  |
| Aktiv - Lønsystemberettiget 🗸 🗸 | Koncern Service - Kontorchefen - OES |  |
| *Forretningsenhed               | Lokation                             |  |
| Økonomistyrelsen                | Moderniseringsstyrelsen              |  |

## 13. Klik Gem

Ændring af ansættelsesforhold

Af<u>s</u>end <u>A</u>nnuller

14. Gå til øverste højre højre. Klik Afsend

Rettelsen er nu sendt til godkendelse

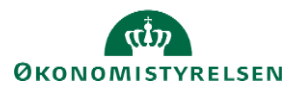